### 茨城県社会福祉協議会Webサイト

# 社会福祉事業従事者研修システムマニュアル Ver.4

P.9

P.13

P.14

P.19

【なにをしたい?】

- 1. システムへのログインしたい P.2
- 2. 事業所情報登録(メールアドレス等)P.6
- 3. 受講履歴をみたい P.8
- 4. 職員登録をしたい
- 5. 修了証のダウンロード方法
- 6. 研修申込みたい
- 7. 研修申込者の変更・キャンセル P.18
- 8. 受講票のダウンロード方法

1

## 1. 研修管理システムへのログイン方法

# 研修管理システムへの ログイン方法

## 1-1.ログイン画面に移動する

**1. ログイン・研修日程ページに移動** ログイン・研修日程ページのURL: <u>https://www.ibaraki-kenshu.jp/kenshu\_user/</u>

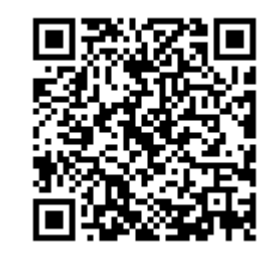

## ①事業所/職員ログインボタンを クリック ログインページに遷移します。

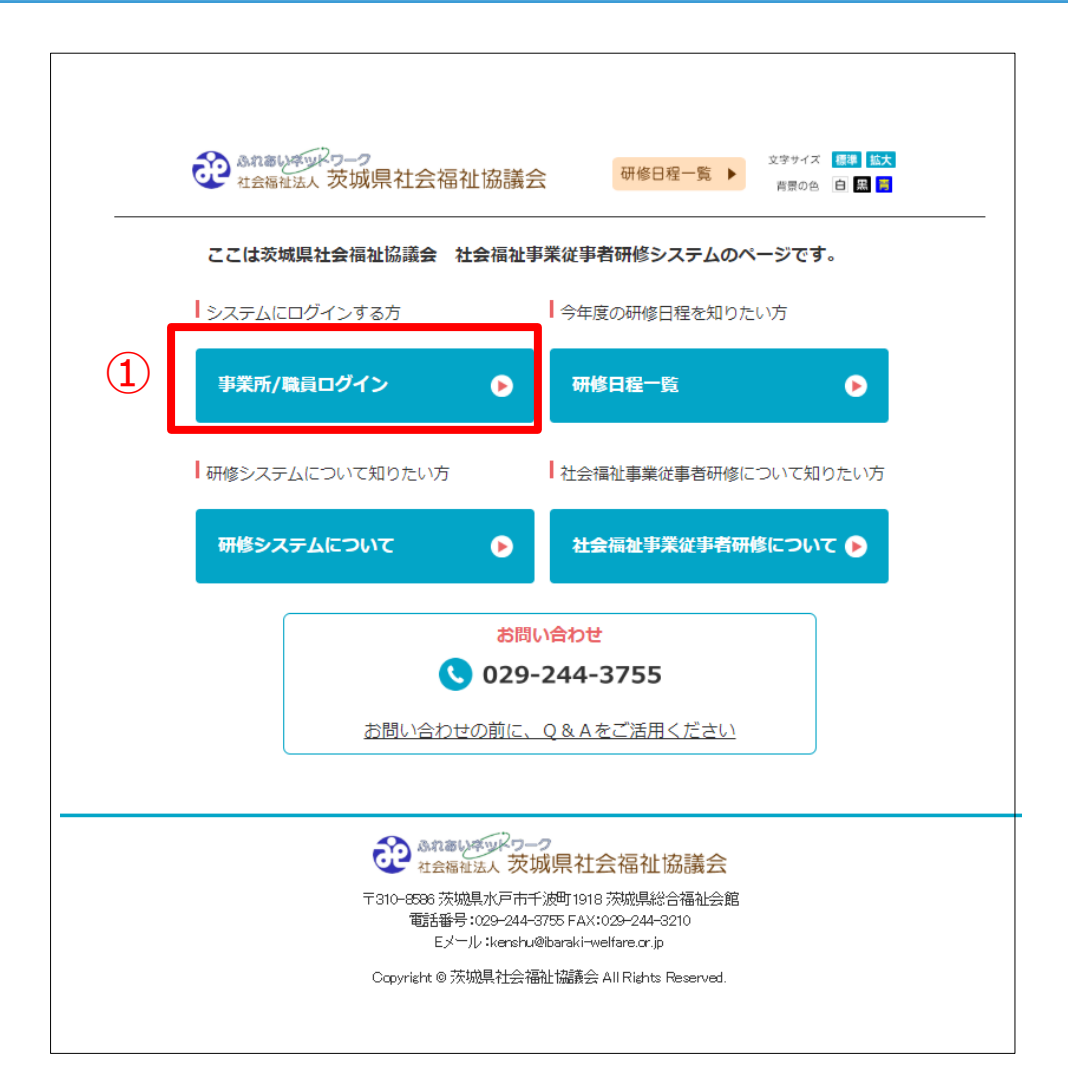

3

## 1-2.研修管理システムにログインする

1. ①ID・パスワードを入力

IDとパスワードを入力します。 ※事業所・職員共通ログイン画面です。

### 2. ②ログインボタンをクリック

IDとパスワードを入力後、②ログインボタンをク リックします。

#### 【編集権限】

※ログインするID・パスワードによって編集権限が異なります。

■事業所ログイン(事業所IDとPWでログイン) 各事業所の担当者が事業所と職員の登録内容を 閲覧・編集することができる。

各種研修を申し込むことができる。

⇒5ページへ

■職員ログイン(職員IDとPWでログイン) 職員の登録内容のみ閲覧・一部編集することが できる。

⇒1 0ページへ

#### ※PW…パスワード

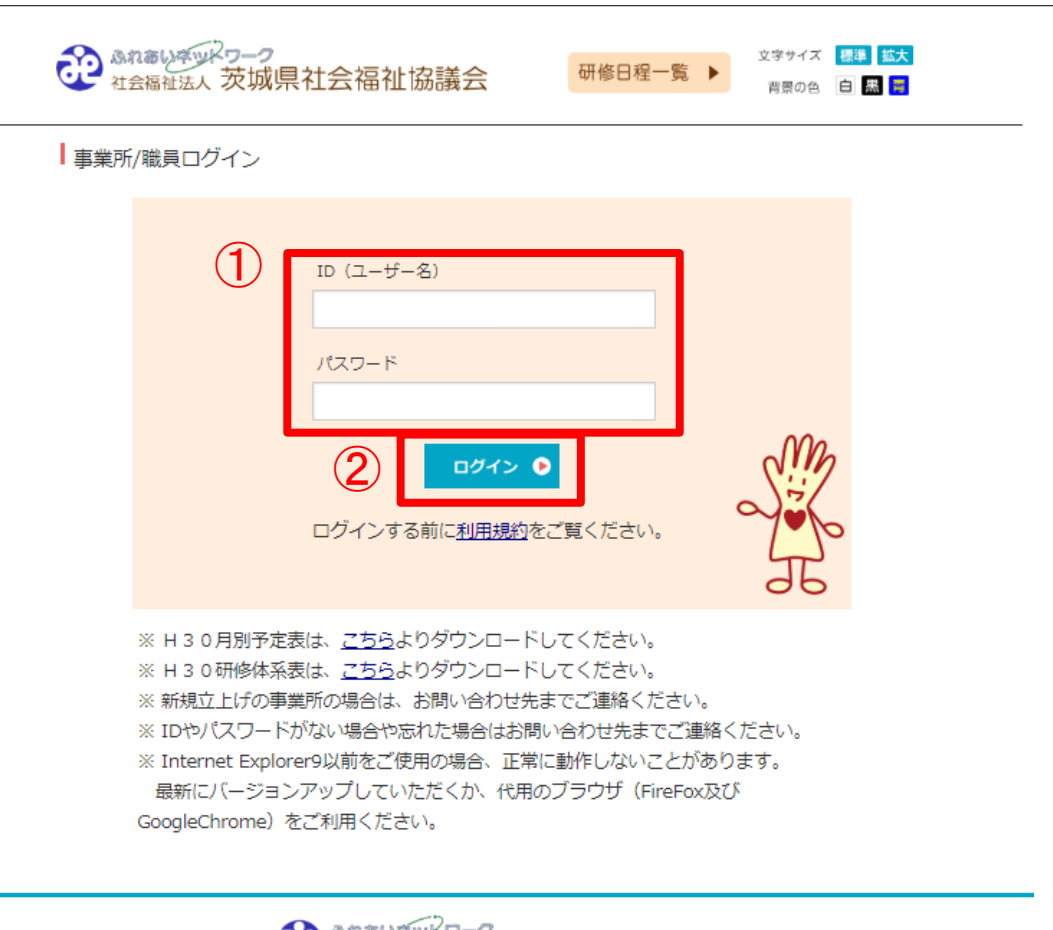

4

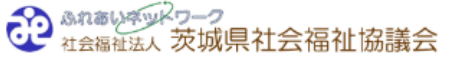

〒310-8586 茨城県水戸市千波町 1918 茨城県総合福祉会館 電話番号:029-244-3755 FAX:029-244-3210 Eメール:kenshu@ibaraki-welfare.cr.jp

Copyright © 茨城県社会福祉協議会 All Rights Reserved.

### 2.事業所担当者の方が登録内容を閲覧・編集する場合

# 事業所IDとパスワードで 事業所ログインして登録内容を閲覧・編集する場合 ※個人では申込不可。

5

### 2-1.事業所登録内容の確認・編集

#### 1. ①登録内容の閲覧

ログイン後、「<mark>事業所管理情報」</mark>に移動します。 「事業所管理情報」欄で、研修管理システムに 登録されている内容が確認できます。

#### 2. 編集画面に移動

登録内容を編集する場合は2「登録情報を変更 する」ボタンをクリックし、編集画面に移動し ます。

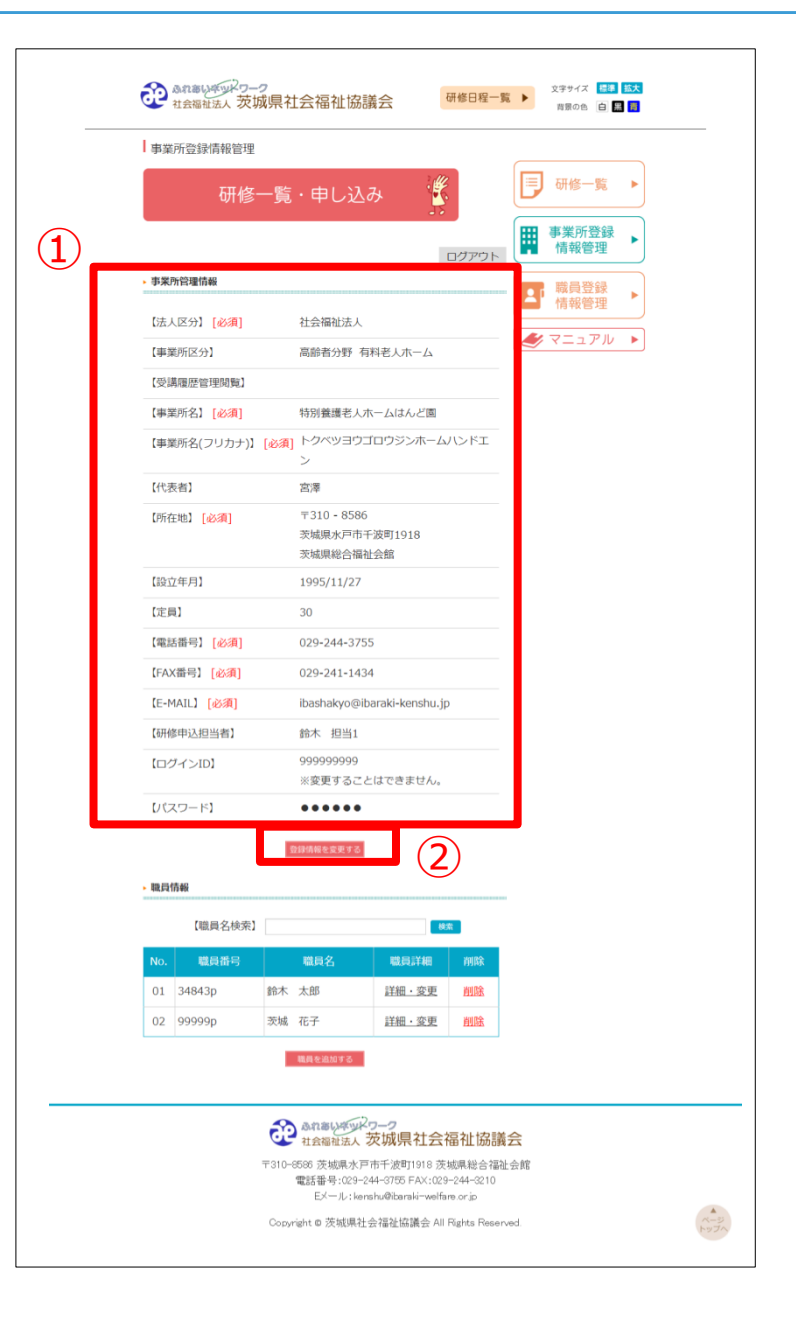

### 2-2.登録内容の編集

### 1. 登録内容の編集

編集画面にて、「事業所情報」欄に表示されて いる内容に、間違いや変更があった場合は、各 項目を直接編集することができます。

項目の内容を編集後は、入力フォーム下部にあ る

①「登録情報を変更する」ボタンをクリックします。

修正を行わない場合は②「戻る」ボタンをク リックします。

入力フォームの「必須」は、必ず入力してくだ さい。

※必ずメールアドレスは登録してください。 ※受講履歴管理閲覧は、一度選択し登録すると 変更することはできません。 誤って登録した場合は、お問い合わせください。 受講履歴管理閲覧につきましては次ページを参 照してください。

※事業所のログインIDは変更することができません。

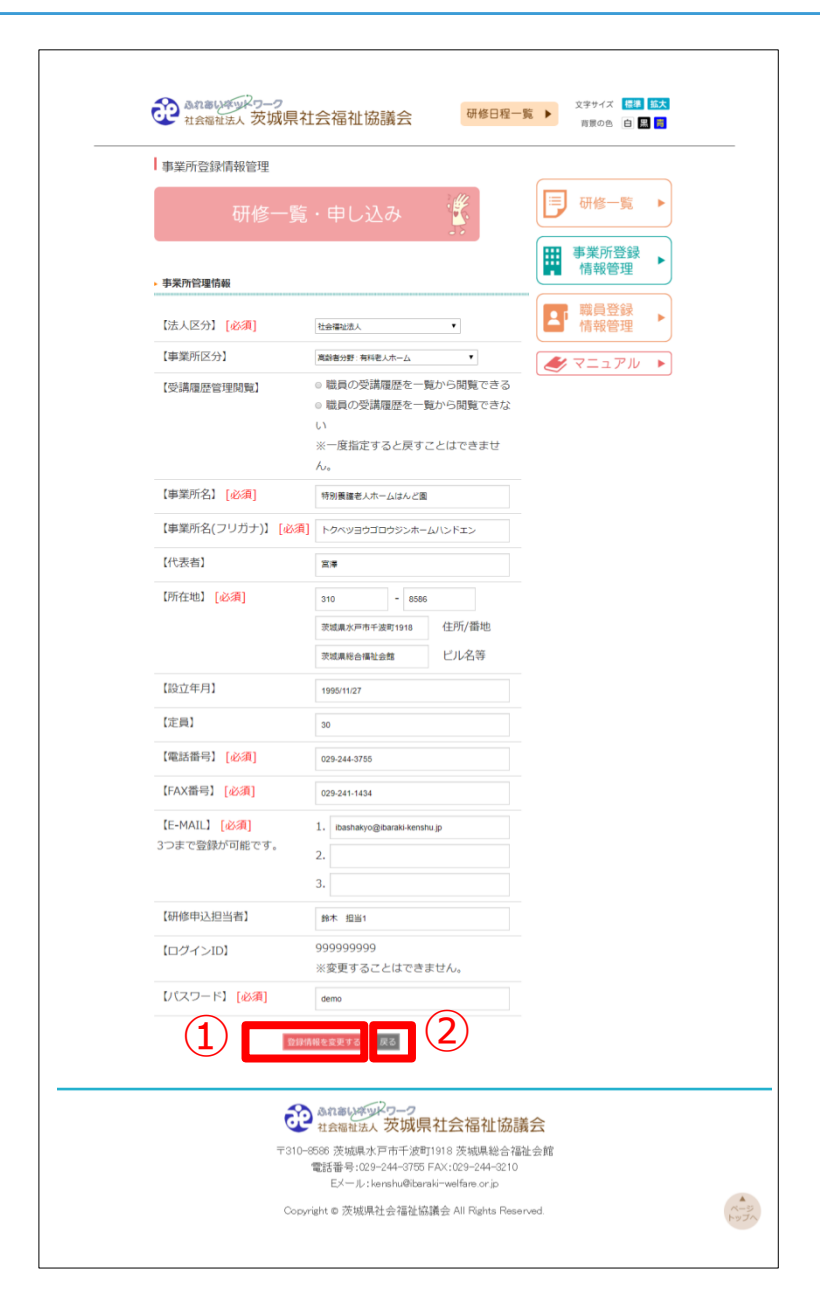

7

### 2-3.受講履歴管理閲覧

### 1. 受講履歴管理閲覧

事業所の編集画面より「受講履歴管理閲覧」を 閲覧できるように指定した場合は、①「受講履 歴管理」ボタンが表示されます。

ボタンをクリックすると2のように今まで受講 した研修の履歴を一覧で確認することが可能で す。

また③「PDF表示」をクリックすると一覧を PDF出力することが可能です。

| analyzy29-2<br>社会福祉法人 茨城県 | 社会福祉協議会       | 研修日程一    | 文字サイズ 振御<br>背景の色 白 黒 | 拉大 |
|---------------------------|---------------|----------|----------------------|----|
| 事業所登録情報管理                 |               |          |                      |    |
| 研修一                       | 覧・申し込み        |          | 一 研修一覧               |    |
| ▶ 事業所管理情報                 |               |          | 事業所登録<br>情報管理        |    |
| 【法人区分】 [必須]               | 社会福祉法人        | , 1      | ■ 受講履歴<br>管理         |    |
| 【事業所区分】                   | 高龄者分野:有料老人木一厶 | T        | ■ 職員登録               |    |
| 【受講履歴管理閲覧】                | 職員の受講履歴を一覧た   | いら閲覧できる。 | 情報管理                 |    |

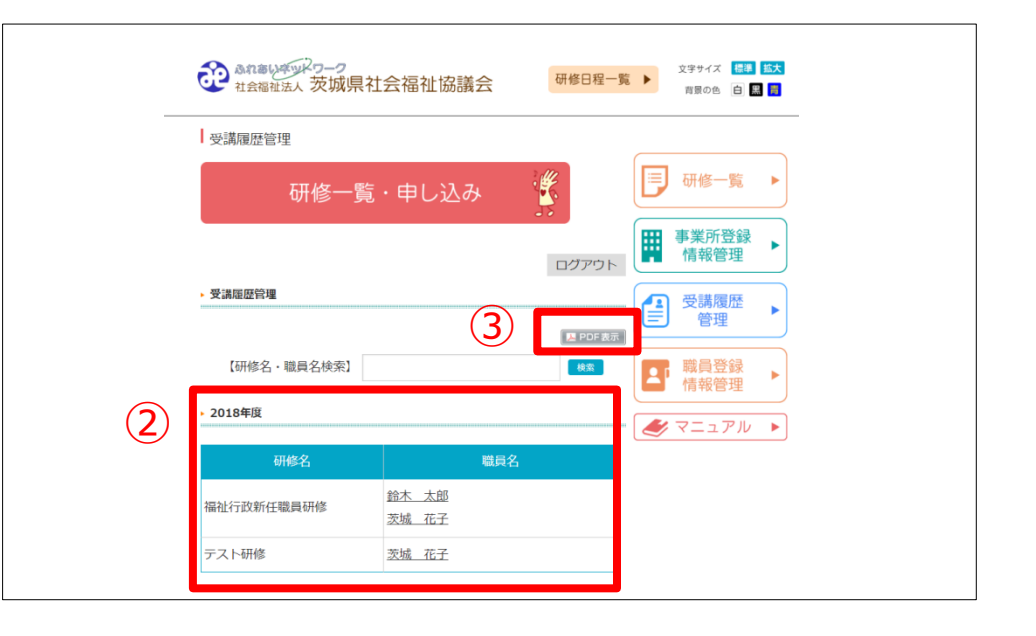

### 2-4. 職員の登録・管理

#### 1. ①**職員情報**の閲覧

「職員情報」欄には、研修管理システムで登録 されている職員の一覧が表示されます。

#### 2. 職員の登録

職員を登録する場合は、 ②「職員を追加する」ボタンをクリックすると、 職員の登録画面が表示されます。 必要項目を入力し職員登録をしてください。

3. 職員情報の編集・削除 職員情報を編集する場合は、③「詳細・変更」 より行います。こちらの動作は事業所ログイン でも職員ログインどちらでも編集できます。方 法は12ページ(<u>本マニュアル3-2)</u>をご覧 ください。

職員の削除を行う場合は、④「削除」を選択し ます。

※職員のログインIDは変更することができません。

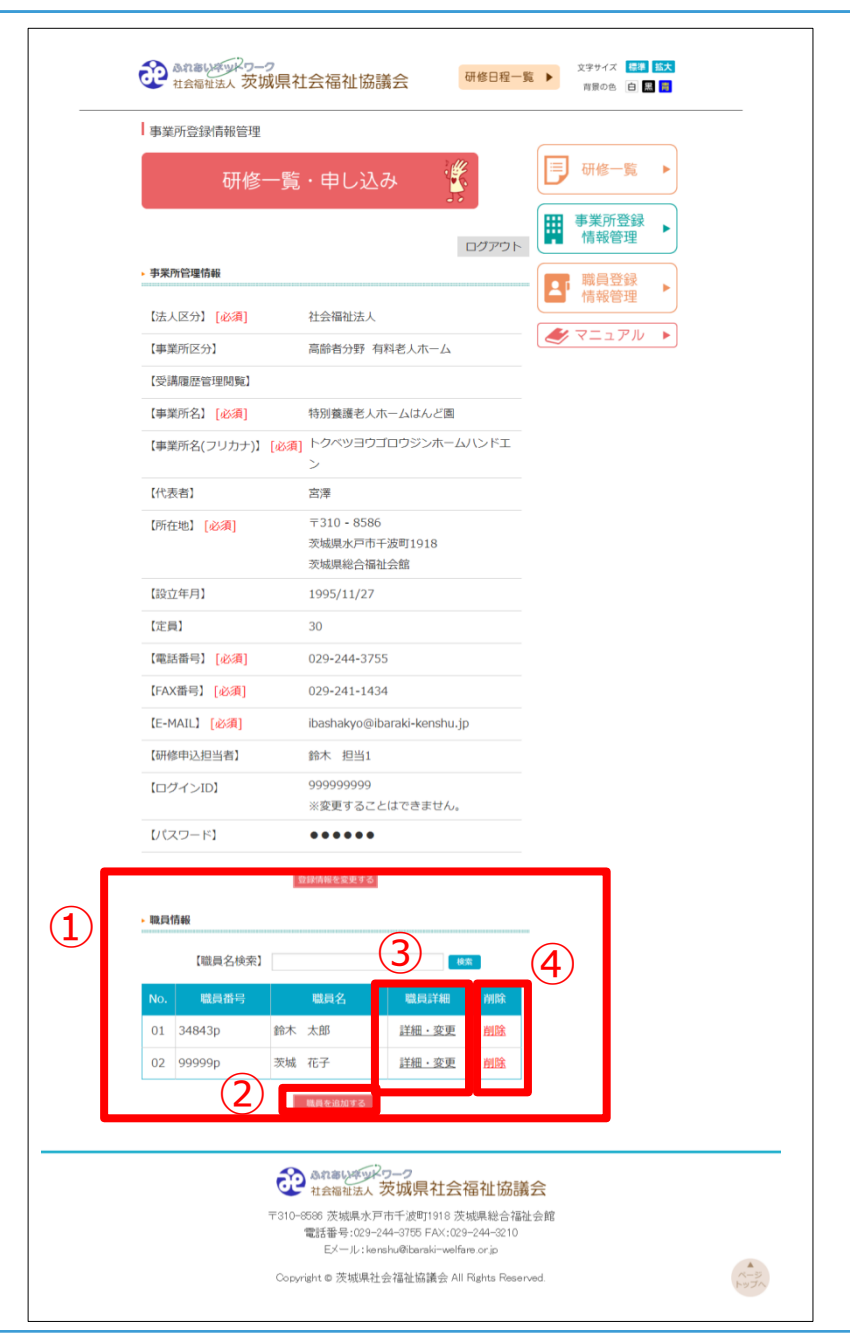

### 3. 職員の方が各自の登録内容を確認・編集する場合

# 職員の方が各自の 登録内容を確認・編集する場合

(事業所IDとパスワードで確認・編集できます 職員IDとパスワードで自身の登録内容を確認・編集でき ます)

### <u>3-1.登録内容の確認</u>

#### 1. ①**登録内容の確認**

ログイン後、個人登録コンテンツページに移動します。 「職員登録情報」欄に、研修管理システムに登録されて いる内容が確認できます。

#### 2. 編集画面に移動

登録内容を編集する場合は2「変更する」ボタンをク リックし、編集画面に移動します。

※はじめて職員登録する場合は、何も登録されておりません。

ただし、職員IDは割り振られておりますので、パス ワードのみ設定してください。

| 職員登録情報管理                         |                                  | ログアウト                                           |        |  |
|----------------------------------|----------------------------------|-------------------------------------------------|--------|--|
| <ul> <li>職員登録情報</li> </ul>       |                                  |                                                 | □ 研修一覧 |  |
|                                  |                                  | B PDF表示                                         |        |  |
| 【事業所名】                           | はんど園でも                           |                                                 |        |  |
| 【氏名】[必須]                         | 鈴木 太郎                            |                                                 |        |  |
| 【氏名(フリガナ)】 [必須]                  | すずき たろう                          |                                                 |        |  |
| 【事業所グループ】 [必須]                   | 社協                               |                                                 |        |  |
| 【生年月日】                           | 2000年8月28日                       |                                                 |        |  |
| 【作生另月】                           | 男                                |                                                 |        |  |
| 【福祉業界に就職した年月】                    | 2019年04月 (10ヵ月)                  |                                                 |        |  |
| 【嘸名】 [必須]                        | 課長                               |                                                 |        |  |
| 【ログインID】                         | 34843p<br>※変更することはできません          | 28                                              |        |  |
| [パスワード] [必須]                     | ••••                             |                                                 |        |  |
|                                  | 変更する                             |                                                 | -      |  |
|                                  |                                  | 2                                               |        |  |
| <ul> <li>社会福祉従事者研修受講屋</li> </ul> | Ħ                                | <b>_</b>                                        |        |  |
| No. 研修名                          | 受講日 5                            | 2.真证明書 出席状況                                     |        |  |
| <ol> <li>デモ研修【動作確認用】</li> </ol>  | 2018/12/06 ダウ                    | 20-5 出席                                         |        |  |
|                                  |                                  |                                                 |        |  |
| ・その他研修受講履歴                       |                                  |                                                 |        |  |
|                                  |                                  |                                                 |        |  |
| 研修名                              |                                  |                                                 |        |  |
| 受講日                              | 会绿                               |                                                 |        |  |
|                                  | -                                |                                                 |        |  |
| No. 研修名                          | 受調日                              | 別除                                              |        |  |
| 01 >>>-4719 2018                 | 5.10                             | Hills                                           |        |  |
| ▶ 取得資格                           |                                  |                                                 |        |  |
|                                  |                                  |                                                 |        |  |
| 取得資格名                            | @18                              |                                                 |        |  |
| No.                              | <b>取得资格名</b>                     | With                                            |        |  |
| 01 介護福祉士                         | коажтад                          |                                                 |        |  |
|                                  |                                  | Mabe                                            |        |  |
|                                  |                                  |                                                 |        |  |
|                                  | ふれるいダッドワー                        | <b>2</b><br>动目社会短加按議                            | 4      |  |
|                                  | 1125倍社法人 次リ<br>〒310-8586 茨城県水戸市= | タッマネ TLZS T田 TL しから我<br>F波町1918 茨城県総合福祉会館       |        |  |
|                                  | 電話番号:029-244-:<br>Eメール:kenshu    | 8755 FAX:029-244-3210<br>8ibaraki-welfare.or.jp |        |  |
|                                  | Copyright @ 茨磁県社会福               | 社協議会 All Rights Reserved.                       |        |  |
|                                  |                                  |                                                 |        |  |
|                                  |                                  |                                                 |        |  |
|                                  |                                  |                                                 |        |  |

### 3-2.登録内容の編集

### 1. 登録内容の編集

「職員登録情報」欄に表示されている内容を変 更したい場合は、各項目を直接編集することが できます。

①事業所グループは、研修のグループ分けの際 に使用されますので適切なグループを選択して ください。

項目の内容を編集後は、入力フォーム下部にあ る

②「変更する」ボタンをクリックします。
 修正を行わない場合はブラウザの戻るボタンで
 戻ってください。

入力フォームの「必須」は、必ず入力してくだ さい。

| <ul> <li>職員登録情報</li> <li>専具所名</li> <li>E名 (必須)</li> <li>E名(フリカナ)(必須)</li> <li>専興所グループ(必須)</li> </ul> | はんど面でも<br>鈴木 太郎                                                                                                    |                                                                                                    | - 🗐        | TTT 1/2 00- |   |
|----------------------------------------------------------------------------------------------------|----------------------------------------------------------------------------------------------------|----------------------------------------------------------------------------------------------------|------------|-------------|---|
| 専興所名<br>氏名 [ む頃]<br>氏名(フリガナ) [ む頃]<br>専興所グループ [ む頃]                                                  | はんど面でも<br>鈴木 太郎                                                                                                    |                                                                                                    |            |             |   |
| ●興州石 氏名 [必須] 氏名(フリガナ) [必須] 事業所グループ [必須]                                                              | はんこ回でも 鈴木 太郎                                                                                                    |                                                                                                    |            | 研修一覧        |   |
| 氏名 (20月) 氏名(フリガナ) (必須) 事業所グループ (必須)                                                                  | 鈴木 太郎                                                                                                    |                                                                                                    |            | 事業所登録       |   |
| 氏名(フリガナ) [必須]<br>事業所グループ [必須]                                                                        |                                                                                                    |                                                                                                    |            | 情報管理        | • |
| 事業所グループ [必須]                                                                                         | すずき たろう                                                                                                    |                                                                                                    |            | 高護層麻        |   |
|                                                                                                    | <ul> <li>○ 高齢</li> <li>○ 陽書</li> <li>○ 児童</li> <li>○ 保護</li> <li>○ その他</li> </ul>                                                                                                    |                                                                                                    |            | 管理          |   |
| 生牛月口 [12:3]                                                                                          | 2000 ¥ 4 6 ¥ /9                                                                                                    | 26                                                                                                    |            | 職員登録        |   |
| 性別                                                                                                   | ◎男 ◎女                                                                                                    |                                                                                                    |            | 情報管理        |   |
| 福祉業界に就職した年月                                                                                          | 2019 ▼ 年 4 ▼ 月                                                                                                    |                                                                                                    | <b>I</b>   | マニュアル       |   |
| 七日 [100月]                                                                                            | 課長                                                                                                    |                                                                                                    |            |             |   |
| ログインID                                                                                               | 34843p<br>※変更することはできません。                                                                                                    |                                                                                                    |            |             |   |
| パスワード [必須]                                                                                           |                                                                                                    |                                                                                                    |            |             |   |
|                                                                                                    |                                                                                                    |                                                                                                    |            |             |   |
|                                                                                                    |                                                                                                    | )                                                                                                    |            |             |   |
| <ul> <li>社会福祉従事者研修受講師</li> </ul>                                                                     | ■歴                                                                                                    |                                                                                                    |            |             |   |
| No. 研修名                                                                                              | 受講日 受講評論                                                                                                    | 書 出席状況                                                                                                    |            |             |   |
| <ol> <li>デモ研修【動作破空用】</li> </ol>                                                                      |                                                                                                    |                                                                                                    |            |             |   |
| <ul> <li>その他研修受講履歴</li> </ul>                                                                        | 2018/12/06 PJ                                                                                                    | 出席                                                                                                    |            |             |   |
| <ul> <li>その他研修受講座歴</li> <li>研修名</li> <li>受講日</li> </ul>                                              | 2018/12/06 2                                                                                                    | 土坡                                                                                                    |            |             |   |
| <ul> <li>その他研修受講服歴</li> <li>研修名</li> <li>受講日</li> </ul>                                              | 2018/12/06 BJ                                                                                                    | 出席                                                                                                    |            |             |   |
|                                                                                                    | 2014/12/06 27                                                                                                    | Hite<br>Mite                                                                                                    |            |             |   |
| ・ その権柄修覚講題歴      時修覧                                                                                 | 2014/12/06 27<br>                                                                                                    | 世末<br>出末<br>月133<br>月133                                                                                                    |            |             |   |
|                                                                                                    | 2014/12/06 27<br>(1927)<br>(1927)                                                                                                    | 12,#<br>10,#<br>10,00<br>10,000<br>10,000<br>10,000<br>10,0 |            |             |   |
|                                                                                                    | 2014/12/06 27                                                                                                    | 12.1%                                                                                                    |            |             |   |
|                                                                                                    | 2014/12/06 27<br>5007<br>5007<br>50 | 12.1%                                                                                                    |            |             |   |
|                                                                                                    | 2014/12/06 27<br>2014/12/06 27<br>2018/12/06<br>2019<br>2019<br>2019<br>2019<br>2019<br>2019<br>2019<br>2019                                                                                                    | 11.1%                                                                                                    | 507<br>707 |             |   |
|                                                                                                    | 2014/12/06 27<br>2014/12/06 27<br>2018<br>2019<br>2019<br>2019<br>2019<br>2019<br>2019<br>2019<br>2019                                                                                                    | 11.5%                                                                                                    |            |             |   |

### 3-3.履歴・資格の管理 (会員のみ確認・一部編集できます)

### 1.1 研修受講履歴の確認

「社会福祉従事者研修受講履歴」欄には、今ま でに受講した研修の履歴が表示されます。過去 に受講した事のある研修を確認することができ ます。

また、出席済みの場合は「受講証明書」をダウ ンロードすることができます。

#### 2.2 その他受講履歴の編集・追加

「その他受講履歴」欄では、社会福祉従事者研 修以外に受講した研修の履歴を登録することが できます。

「研修名」と「受講日」を入力し、「登録」ボ タンをクリックします。

「削除」をクリックすると、登録されている受 講履歴を削除することができます。

#### 3.3 **取得資格**の追加

取得している資格を登録することができます。 「取得資格名」を入力し「登録」ボタンをク リックします。

「削除」をクリックすると、登録されている取 得資格を削除することができます。

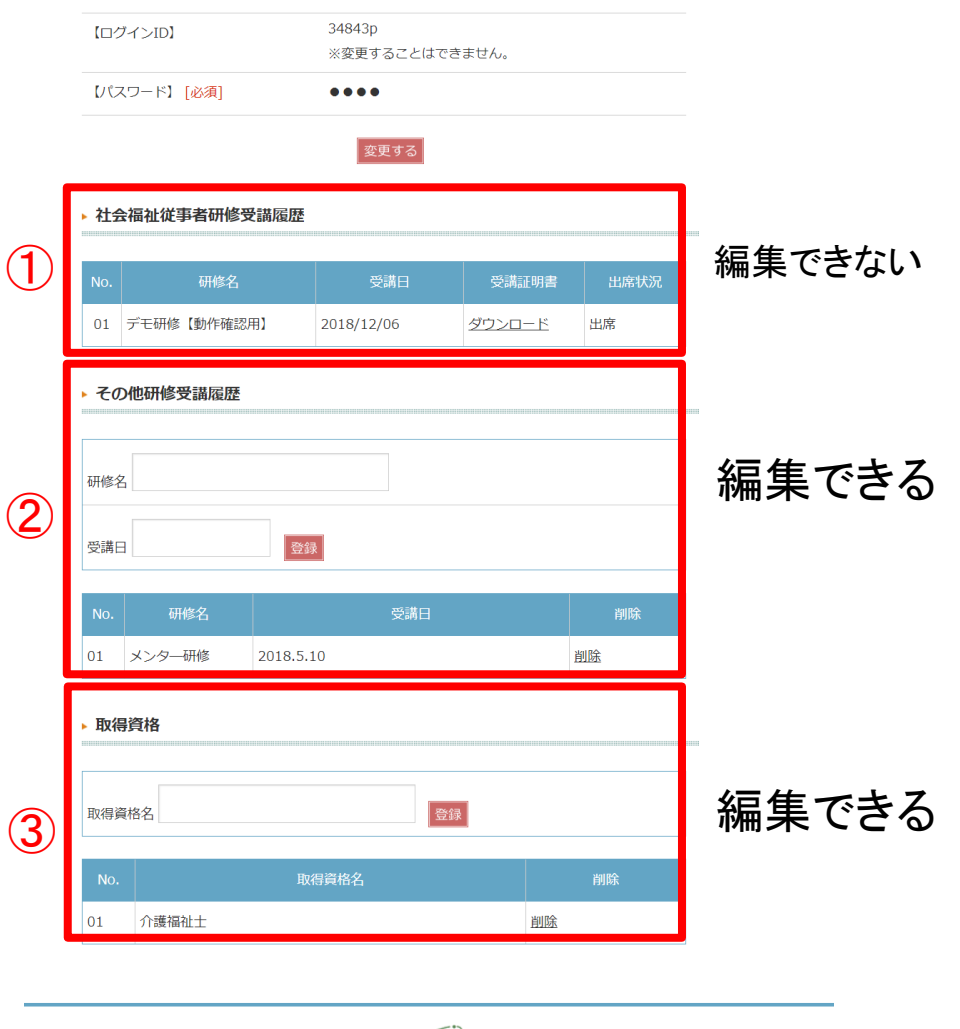

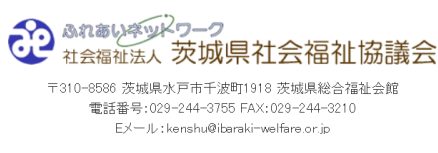

Copyright © 茨城県社会福祉協議会 All Rights Reserved.

### 4.各種研修に申し込みをする場合

# 各種研修に 申し込みをする場合 (事業所IDとパスワードでログインした場合)

※職員IDとパスワードでは研修に申し込むことはできません。

### 4-1.研修一覧ページへ移動

### 1. 事業所管理画面から研修一覧に移動

事業所登録情報管理ページ内の①「研修一覧・ 申し込み」ボタンもしくは右の②「研修一覧」 ボタンのいずれかをクリックします。

|   | ◆ 社会福祉法人 火势<br>事業所登録情報管理            | 4元社 <b>工</b> 油社励(               |                                                                     | ٦٢                                     | 背景の    | *8 白 🔣 👼          | - |
|---|-------------------------------------|---------------------------------|---------------------------------------------------------------------|----------------------------------------|--------|-------------------|---|
|   | 研修-                                 | 一覧・申し込                          | み                                                                   | IL                                     | 🗊 研修   | :一覧 ▶             | 2 |
|   | 事業所管理情報                             |                                 |                                                                     | ログアウト                                  | 事業/ 情報 | 听登録<br>管理<br>▲ 答録 |   |
|   | 【法人区分】「必須]                          | 社会福祉法人                          |                                                                     |                                        |        | 管理                |   |
|   | 【事業所区分】                             | 高齢者分野 有                         | 高齢者分野 有料老人木一ム                                                       |                                        |        | ュアル 🕨             |   |
|   | 【受講履歴管理閲覧】                          |                                 |                                                                     |                                        |        |                   |   |
|   | 【事業所名】 [必須]                         | 特別養護老人に                         | 特別養護老人ホームはんど園                                                       |                                        |        |                   |   |
|   | 【事業所名(フリカナ)】                        | [必須] トクベツヨウ:<br>ン               | トクベツヨウゴロウジンホームハンドエ<br>ン                                             |                                        |        |                   |   |
|   | 【代表者】                               | 宮澤                              |                                                                     |                                        |        |                   |   |
|   | 【所在地】 [必須]                          | 〒310 - 8586<br>茨城県水戸市<br>茨城県総合福 | 〒310 - 8586<br>茨城県水戸市千波町1918<br>茨城県総合福祉会館                           |                                        |        |                   |   |
|   | 【設立年月】                              | 1995/11/27                      |                                                                     |                                        |        |                   |   |
|   | 【定員】                                | 30                              |                                                                     |                                        |        |                   |   |
|   | 【電話番号】 [必須]                         | 029-244-375                     | 55                                                                  |                                        |        |                   |   |
|   | 【FAX番号】 [必須]                        | 029-241-143                     | 029-241-1434                                                        |                                        |        |                   |   |
|   | 【E-MAIL】 [必須]                       | ibashakyo@i                     | ibashakyo@ibaraki-kenshu.jp                                         |                                        |        |                   |   |
|   | 【研修申込担当者】                           | 鈴木 担当1                          | 鈴木 担当1                                                              |                                        |        |                   |   |
|   | 【ログインID】                            | 9999999999                      | 999999999                                                           |                                        |        |                   |   |
|   | [パスワード]                             | ※変更りるこ                          | ※変更することはできません。                                                      |                                        |        |                   |   |
|   |                                     |                                 |                                                                     |                                        |        |                   |   |
|   |                                     | 登録情報を変更する                       |                                                                     |                                        |        |                   |   |
| : | 職員情報                                |                                 |                                                                     |                                        |        |                   |   |
|   | 【職員名検索】                             |                                 | 8                                                                   | 97                                     |        |                   |   |
|   | No. 職員番号                            | 職員名                             | 職員詳細                                                                | 削除                                     |        |                   |   |
|   | 01 34843p                           | 鈴木 太郎                           | 詳細・変更                                                               | 削除                                     |        |                   |   |
|   | 02 99999p                           | 茨城 花子                           | 詳細・変更                                                               | 削除                                     |        |                   |   |
| L |                                     | 職員を追加する                         |                                                                     |                                        |        |                   |   |
|   |                                     |                                 | 2 <b>92</b><br>茨城県社会<br><sup>5市千波町1918 茨<br/>244-3755 FAX:029</sup> | 富祉協議<br><sup>城県総合福祉</sup><br>-244-3210 | 会館     |                   |   |
|   | EX-///:kenshu@ibaraki-welfare.or.jp |                                 |                                                                     |                                        |        |                   |   |

### 4-2.受講研修の選択

### 1. 受講する研修を選択

受講をする研修名を確認し、「申し込み」項目 の①「申し込む」ボタンをクリックします。

「募集要項」項目の ②「確認」ボタンをク リックすると、各研修の募集要項(PDF ファイ ル)が表示されます。

「事前課題等」項目がある場合、「確認」ボタンをクリックすると、各研修の事前課題を確認することができます。

③残席数が「0」となると申し込むことができ ません。

※「申し込み」項目について 受講研修の申込状況を確認することができます。

- ・「締切」…申し込みが締め切られた研修です。
- ・「**申込み中」**…申し込みを行った研修です。

※「申込状況」項目について 申し込み中の研修について、「申込者確認」の リンクを押すとキャンセルや変更ができます。

※「<mark>承認状態</mark>」項目について 「確認」のリンクを押すと、受講決定通知文 (内容)が表示されます。

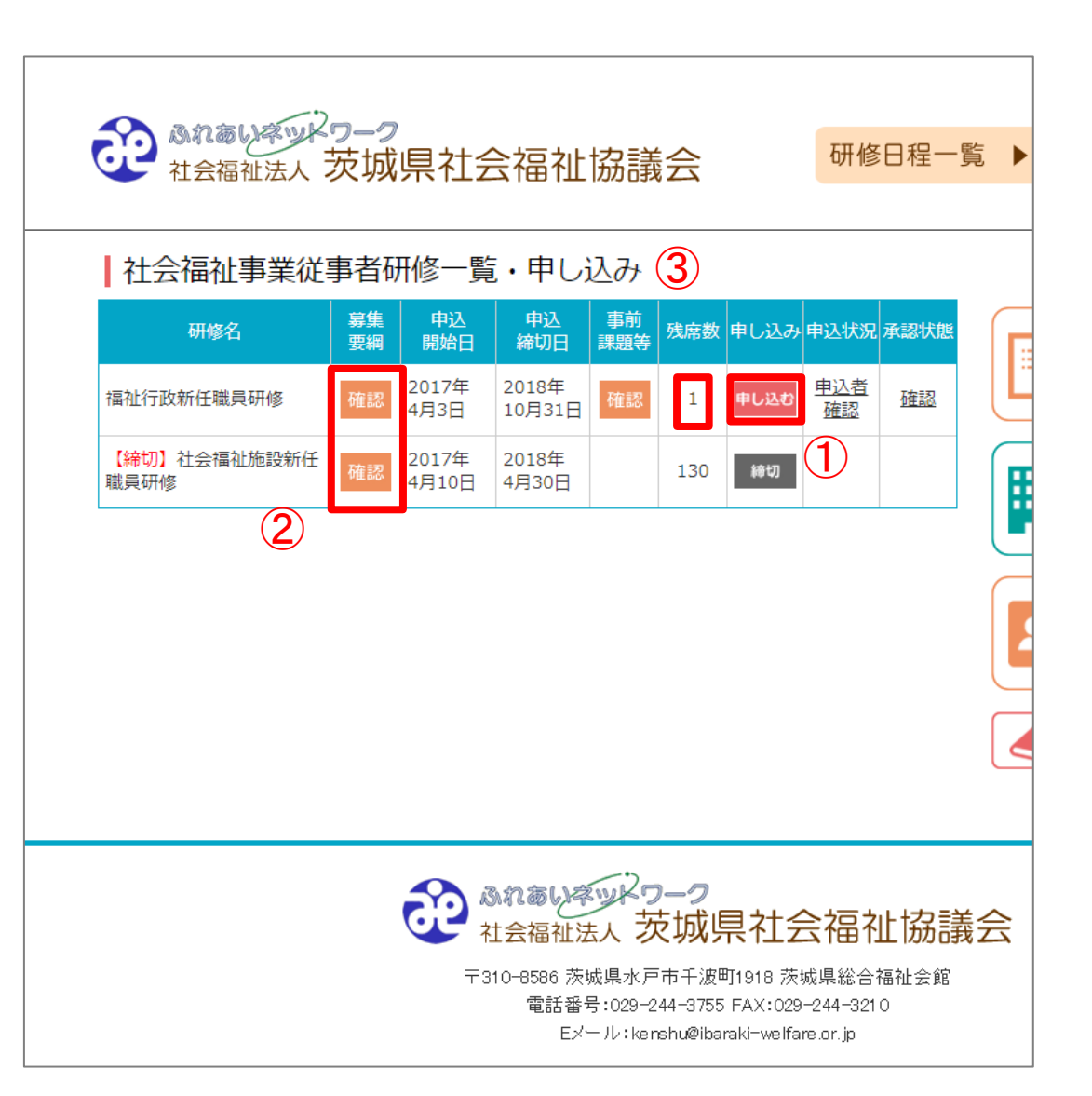

## 4-3.研修の申し込み

### 1. ①記入内容の確認・必要事項の入力

「社会福祉事業従事者研修一覧」より「申し込む」ボタンをクリックすると、申込フォームが 表示されます。

初めに「受講希望人数」を選択してください。 人数に合わせて「受講希望者」の項目が増減し ます。

次に、通知を受け取るメールアドレスを確認し てください。「受講希望者」の「氏名」項目に て、受講される職員を選択してください。 ※表示された登録内容に間違いがある場合や、 修正を行いたい場合は、各管理ページ(7ペー ジ、12ページ)にて修正をお願いします。 申込画面では以下の項目のみ修正が可能です。

- ・氏名(フリガナ)
- ・福祉業界に就職した日
- ・職名

#### 2.留意事項の確認・申し込みの申請送付

記入内容・留意事項を確認し、②チェックボッ クスにチェック、「申込内容確認」ボタンをク リックすると、申し込み内容の確認画面が表示 されます。

内容を確認し「申込内容確定」ボタンを押して 申し込みが完了です。

| 福祉行政新任                                        | 離昌研修                                    | ログマウト                       |     |                                                                                                   |
|-----------------------------------------------|-----------------------------------------|-----------------------------|-----|---------------------------------------------------------------------------------------------------|
| 1日111110人が111                                 | 4000000000000000000000000000000000000   | 108218                      |     |                                                                                                   |
| ◆期日及び会場                                       |                                         |                             |     | (1) 5000000000000000000000000000000000000                                                         |
| 平成 29 年5月17 日(水)~ 18 日(木) 新潟ユニゾンプラザ 5階「特別会議室」 |                                         |                             |     | र्ष.                                                                                              |
|                                               |                                         |                             | ų – | (2) 振込人欄には、[4.振込人名義]に記載の名称でお振込ください。                                                               |
| ◆対象者(定員:40名)                                  |                                         |                             | 1   | <ul> <li>(3) 受講科の版合手取料は、別語に昇担限います。</li> <li>(4) 受護申込後、キャンセルする場合は振込期限日までにご連絡ください。振込期期日ま</li> </ul> |
| 在職1年未満の県・市町村福祉行政職員及び社会福祉相談員等嘱託員または所属長が受講を推薦する |                                         |                             | 3   | でにキャンセルの連絡がなく受講しない場合は、欠席扱いとなり受講料を請求いたします。                                                         |
| 職員                                            |                                         |                             | U   | (5) 一度お支払いになった受講料を返金、または他の研修へ振り替えることはできませ                                                         |
| ※定員を超えた場合                                     | 等、調整が必要な時                               | は連絡をいたします。                  | 2   |                                                                                                   |
| • ch)> #0.00                                  |                                         |                             |     | (6) 安福者を変更する場合は、下記向い合わせ光にに速給ください。(安福本部後)<br>(7) 領収書は発行いたしません。金融福慧への指込依頼書・描込受領書をおって領収書に            |
| ▼中公期限<br>平成29年4月24日(月)                        |                                         |                             |     | 代えさせていただきます。                                                                                      |
| 7/02 2 4 4 7 2 4                              |                                         |                             | 4   | (8) 宿泊施設及び昼食については、当センターでは斡旋いたしませんので各自でご用意く                                                        |
| ◆受講者の承認                                       |                                         |                             | ſ   | ださい。<br>(0) 今頃の野幸頃(+ 凶事に上い渡みない野東できた) (県会がもりますので、ご幸場の際                                             |
| 定員の範囲内で受講                                     | 諸を承認し、結果は                               | *申込期限日から一週間以内に事業所宛てに通知(メール送 | ų   | (9) 云海の社中海は、徳寧により島の合い社中できない場合がありますので、こ本海の県<br>はできるだけ公共交通機関をご利用ください。                               |
| 信)いたします。                                      |                                         |                             |     | (10) 研修会場内の空調管理に努めていますが、体感温度には個人差がありますので、温度                                                       |
| メールをご確認下さい。                                   |                                         |                             |     | 調整のできる服装でお越しください。                                                                                 |
|                                               |                                         |                             |     | (11)研修会により、グルーブ形式で受講していただく場合がありますので、当日受付でグ<br>ループ券号を確認してください。                                     |
| ◆受講料                                          |                                         |                             |     | (12) 自然災害等により、研修の関催が困難であると判断したときは、中止又は日程変更を                                                       |
| 研修受講料として、承認通知(メール送信)に記載してある口座に、1人5,100円をお振り込み |                                         |                             |     | 行う場合があります。その際は、本会ホームページ及びメールでお知らせいたします。                                                           |
| 下さい。                                          |                                         |                             |     | □ 留意重頂を木持み這き、左側のチェック際にチェックを入れて下さい。                                                                |
| (※県職員は除く)                                     |                                         |                             |     | ※ 申込内容確認ボタンを押して次の申込内容確認画面へお進みください。                                                                |
| The state of the                              |                                         |                             |     | 申込內容確認                                                                                            |
| 受講希望人数                                        |                                         |                             |     |                                                                                                   |
|                                               | ※安護布望人奴を返<br>イビナい                       | ■択し、該当の職員が衣示されない場合は職員を追加し C |     |                                                                                                   |
|                                               | <th></th> <th></th> <th>ふれあいネットワーク</th> |                             |     | ふれあいネットワーク                                                                                        |
| 承認通知                                          |                                         | h                           |     | 社会福祉法人 茨城県社会福祉協議会                                                                                 |
| メールアドレス                                       |                                         |                             |     | 〒310-8586 茨城県水戸市千波町1918 茨城県総合福祉会館                                                                 |
|                                               | ※安護連知を安信 9                              | るメールアトレスを入力してくたざい。          |     | 電話當考:029-244-3755 FAX:029-244-3210<br>Ex一儿:kenshu@baraki-welfare.or.jp                            |
| 受講希望者1                                        |                                         | 99999p 茨城 花子 ▼              |     | Copyright @ 茨城県社会福祉協議会 All Rights Reserved.                                                       |
|                                               |                                         | ※受講される方を選択してください。           |     |                                                                                                   |
|                                               | 氏名                                      | 職員を追加する/変更する                |     |                                                                                                   |
|                                               |                                         | ※職員が登録されていない場合や変更する場合は、     |     |                                                                                                   |
|                                               |                                         | こちらのボタンを押してください。            |     |                                                                                                   |
|                                               |                                         |                             |     |                                                                                                   |
|                                               | 氏名(フリガナ)                                | いばらき はなこ                    |     |                                                                                                   |
|                                               |                                         |                             |     |                                                                                                   |
|                                               | 日程                                      | ● 5月10日から5月20日              |     |                                                                                                   |
|                                               |                                         | ● 6月10日から6月20日              |     |                                                                                                   |
|                                               | 採用年月日                                   | 1978 • 年 11 • 月 27 • 日      |     |                                                                                                   |
|                                               |                                         | 1 ▼年 2 ▼ ヶ月                 |     |                                                                                                   |
|                                               | 福祉経験                                    | ※現職を含まない年数を選択してください。        |     |                                                                                                   |
|                                               |                                         |                             |     |                                                                                                   |
|                                               | 職名                                      | 介護職12                       |     |                                                                                                   |
|                                               |                                         |                             |     |                                                                                                   |
|                                               |                                         | test                        |     |                                                                                                   |
|                                               |                                         |                             |     |                                                                                                   |
|                                               | 講師への事前質問                                |                             |     |                                                                                                   |
|                                               |                                         |                             |     |                                                                                                   |
|                                               |                                         |                             |     |                                                                                                   |

### 4-4.申込者確認・変更・キャンセル

### 1. 申込者確認・変更

4-2.受講研修の選択画面より、「申込者確認」 をクリックすると「申込状況確認」画面に移動 します。

変更したい職員に対して① 「変更」をクリッ クすると ②のように職員を選択することがで きますので変更したい職員を選択して変更して ください。

### 2. 申込者確認・キャンセル

4-2.受講研修の選択画面より、「申込者確認」 をクリックすると「申込状況確認」画面に移動 します。

キャンセルしたい職員に対して3 「キャンセル」 レ」をクリックしてください。

#### ※承認通知後は、以下の警告が表示されキャン セルすることができません。

Web ページからのメッセージ

 $\times$ 

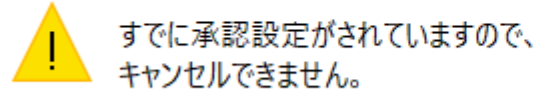

文字サイズ 標準 拡大 研修日程一覧 ▶ 背景の色 白 黒 青 申込状況確認 研修一覧・申し込み ≣ 研修一覧 ログアウト 事業所登録 情報管理 1 福祉行政新任職員研修 申込職員 職員番号 職員名 キャンセル 変更 職員登録 2 情報管理 2 01 茨城 花子 キャンヤル 変更 99999p 茨城 花子▼ 02 34843p 鈴木 太郎 キャンセル 変更 🥑 マニュアル

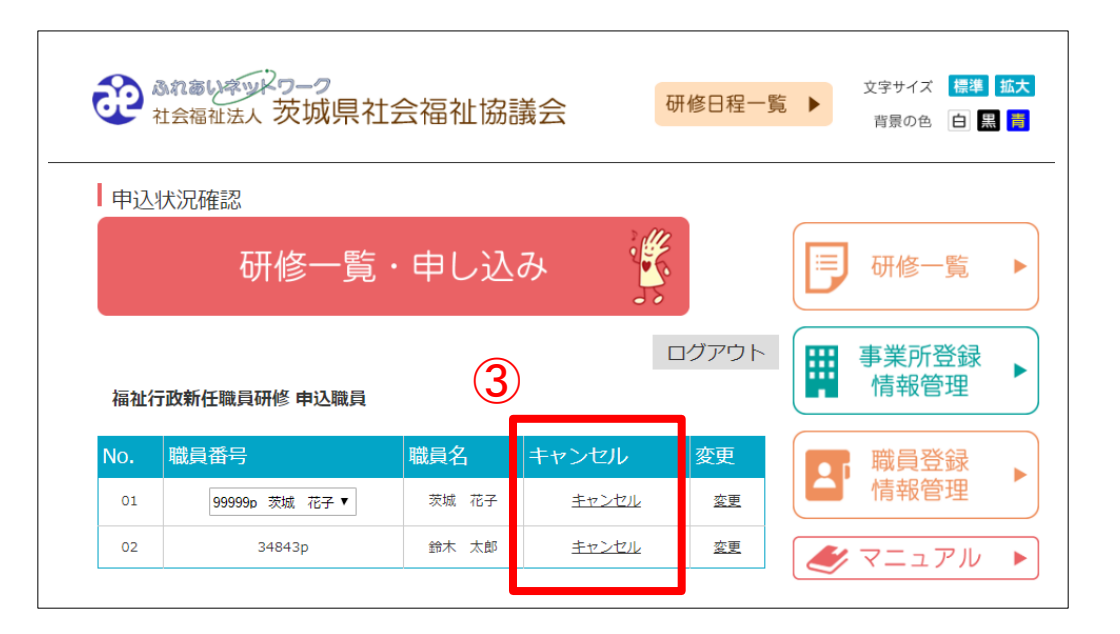

### 4-5.承認状態

### 1. 承認状態

4-2.受講研修の選択画面より、承認状態の確認 をクリックすると「承認状態確認」画面に移動 します。

承認通知を確認したい職員に対して① 「承認 通知」をクリックすると ②のように確認する ことができます。

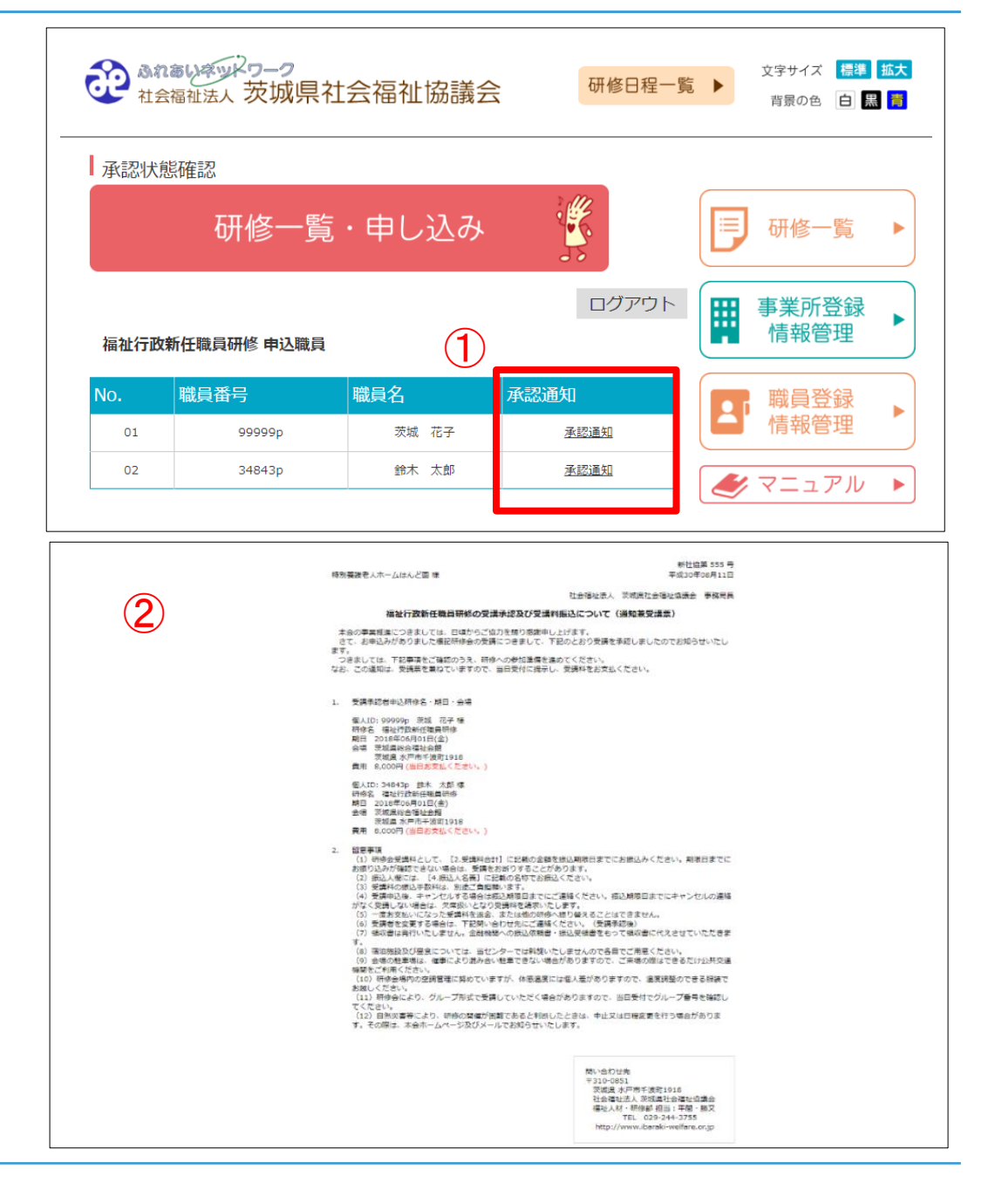

### 4-6.申し込み後について

#### 1. メールの確認

申込受付後、受付確認メールをすぐに送信します。必ずメールを確認してください。 ※このメールが届いていない場合は、申込が完了していない可能性があります。 茨城県社会福祉協議会までご連絡ください。

茨城県社会福祉協議会 福祉人材・研修部 Tel: 029-244-3755

#### 2. 研修日程・受講者氏名の確認

研修の日程や受講者氏名は後日承認通知をお送りいたしますので通知内記載のURL よりダウン ロードをしてください。

### ご利用にあたっての注意事項

#### ■ 閲覧推奨環境について

OS: Windows 8.1以降

ブラウザ: Microsoft Internet Explorer 11 以上 Google Chrome 最新版 Firefox 最新版

※閲覧推奨環境とは、本システムを正常に表示・動作する環境になります。

なお、Windows XP 以下はセキュリティの観点より使用をされないようお願いします。 ※推奨環境は本マニュアル制作時のものであり、OS やブラウザがバージョンアップした場合 はこの限りではありません。

■ ログインに使用するID およびパスワードは厳重に保存し、個人情報の取り扱いについては、 十分に注意をしてください。

本システムに登録されている情報には万全を期していますが、法律の改正その他の原因により 登録されている情報・本システムを利用することによって生じた損害に対して一切の責任(間 接損害・特別損害・結果的損害及び付随的損害)を負うものではありません。情報の利用に関 しましては全て最終自己責任で行って頂くようお願いします。

■ 本システム利用における不明点や、ホームページから申込できない場合はご連絡ください。

社会福祉法人茨城県社会福祉協議会 福祉人材・研修部 Tel:029-244-3755 FAX:029-244-3210